ADCampus方案 夏威 2019-11-24 发表

## 问题描述 现场问题:

```
现场采用AD Campus分布式网关部署方案组网,S12508X-AF角色为spine、向下直联S5560X-30C-EI
(堆叠)角色为leaf,网络中存在哑终端Ping网关地址出现丢包问题、但是在同一网段下的电脑ping
网关不丢包、哑终端与电脑互Ping不丢包。
问题分析:
1、首先判断哑终端Ping报文是否到达了网关?
因为采用了Vxlan分布式网关的结构VSI网关接口位于leaf设备,在leaf设备上开启debug ip icmp发现电
脑ping网关可以被debug到,但是哑终端ping网关没有被debug到,怀疑哑终端ping报文没有达到设备
使用电脑Ping网关返回的debug信息:
ICMP Input:
ICMP Packet: src = 10.14.198.100, dst = 10.14.198.254
       type = 8, code = 0 (echo)
*Mar 18 18:34:03:860 2013 DQJ-JR-4F-R SOCKET/7/ICMP:
ICMP Output:
ICMP Packet: src = 10.14.198.254, dst = 10.14.198.100
       type = 0, code = 0 (echo-reply)
2、通过流量统计确认哑终端报文是否到达设备?
acl advanced 3900
rule 0 permit icmp source 10.14.198.2 0 destination 10.14.198.254 0
#
acl advanced 3901
rule 0 permit icmp source 10.14.198.254 0 destination 10.14.198.2 0
#
traffic classifier classifier_1 operator and
if-match acl 3900
#
traffic classifier classifier_2 operator and
if-match acl 3901
#
traffic behavior behavior_1
accounting packet
#
traffic behavior behavior_2
accounting packet
#
qos policy policy_in
classifier classifier_1 behavior behavior_1
#
qos policy policy_out
classifier classifier_2 behavior behavior_2
发现连接哑终端接口有收包但是没有发包,确认哑终端报文已上送至设备。
[DQJ-JR-4F-R]dis qos policy interface GigabitEthernet 2/0/16
Interface: GigabitEthernet2/0/16
Direction: Inbound
Policy: policy in
 Classifier: classifier_1
  Operator: AND
  Rule(s):
  If-match acl 3900
  Behavior: behavior_1
  Accounting enable:
    10 (Packets)
Interface: GigabitEthernet2/0/16
Direction: Outbound
Policy: policy_out
 Classifier: classifier_2
```

Operator: AND Rule(s): If-match acl 3901 Behavior: behavior\_2 Accounting enable: 0 (Packets) 3、在leaf设备上的MAC信息及ARP信息: [H3C]dis l2vpn mac-address | include 3099 1865-717e-3099 Mac-auth vsi3523 GE2/0/16 NotAging [H3C]dis arp | include 10.14.198. MAC address VID Interface/Link ID Aging Type IP address 10.14.198.2 1865-717e-3099 25 1 584 D ∖\哑终端 10.14.198.100 6045-cb2b-de04 25 0 1196 D \\电脑 看到哑终端和电脑所携带的VSI ID不同,进一步在哑终端抓包确认数据: 从抓包内容看设备Ping 10.14.198.2时,源MAC地址为0000-0000-0198,但是回应的目的MAC地址却 是ac74-09ba-4e01? 反查leaf设备vsi 3523接口MAC地址,发现发起MAC地址为0000-0000-0198没有问题,但是客户端回 应MAC地址为spine设备vsi接口的MAC地址。 interface Vsi-interface3523 ip binding vpn-instance vpn-default ip address 10.14.198.254 255.255.255.0 mac-address 0000-0000-0198 local-proxy-arp enable 查看Spine设备vsi 3523接口MAC地址: [H3C-S12508X-AF]dis int vsi 3523 Vsi-interface3523 Current state: UP Line protocol state: UP Description: Vsi-interface3523 Interface Bandwidth: 1000000 kbps Maximum transmission unit: 1500 Internet address: 10.14.198.254/24 (primary) IP packet frame type: Ethernet II, hardware address: ac74-09ba-4e01 至此问题可以判断应该是哑终端学习到了Spine设备的arp导致的丢包,那么为什么网关分布式部署情 况下会出现arp学习错误问题呢? 此时注意到在DR2000上看到下发Spine配置出现错误,于是手动下发配置至Spine。 [H3C-Vsi-interface3523]mac-address 0000-0000-0198 Not enough resources to complete the operation. \\提示资源不足 查询设备日志后发现根因,原因就是设备只能支持VSI接口最大配置16个MAC地址: %Jul 16 19:06:38:569 2019 H3C DRVPLAT/3/VxlanErr: vsi-intf mac support only 8 for F-series modul e or 16 for H-series module. 现场设备刚好已经配置了16个MAC地址,所有导致了VSI接口没有足够资源配置MAC地址。 [H3C]dis cu | in mac-address irf mac-address persistent always mac-address 0000-0000-0182 mac-address 0000-0000-0200 mac-address 0000-0000-0204 mac-address 0000-0000-0183 mac-address 0000-0000-0184 mac-address 0000-0000-0185 mac-address 0000-0000-0186 mac-address 0000-0000-0187 mac-address 0000-0000-0188 mac-address 0000-0000-0189 mac-address 0000-0000-0193 mac-address 0000-0000-0190 mac-address 0000-0000-0191 mac-address 0000-0000-0192 mac-address 0000-0000-0001 mac-address 0000-0000-1424

## 解决方法

分布式网关场景下一般VSI接口MAC地址只需要配置相同即可,现场设备无特殊应用环境需要MAC地址不同,因此手动修改Vsi-interface3524接口MAC地址后问题解决。

1、修改Spine设备上配置VSI接口MAC为0000-0001。 interface Vsi-interface3523 ip binding vpn-instance vpn-default ip address 10.14.198.254 255.255.255.0 mac-address **0000-0000-0001** local-proxy-arp enable distributed-gateway local 2、修改leaf设备上MAC地址为0000-0000-0001。 interface Vsi-interface3523 ip binding vpn-instance vpn-default ip address 10.14.198.254 255.255.255.0 mac-address **0000-00001** local-proxy-arp enable 需要注意: DR2000 AD Campus方案中二层网络域无法直接修改MAC,只能删除重新创建再下发。